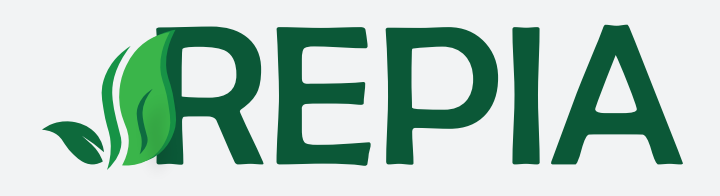

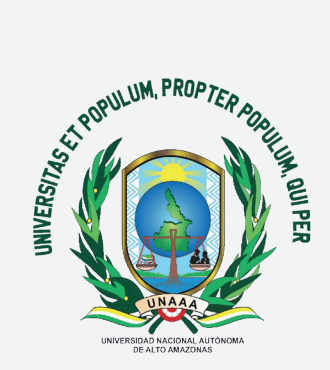

# **GUÍA DE REGISTRO** REVISTA PERUANA DE INSVESTIGACIÓN AGROPECUARIA

PORTAL DE REVISTAS CIENTÍFICAS UNAAA

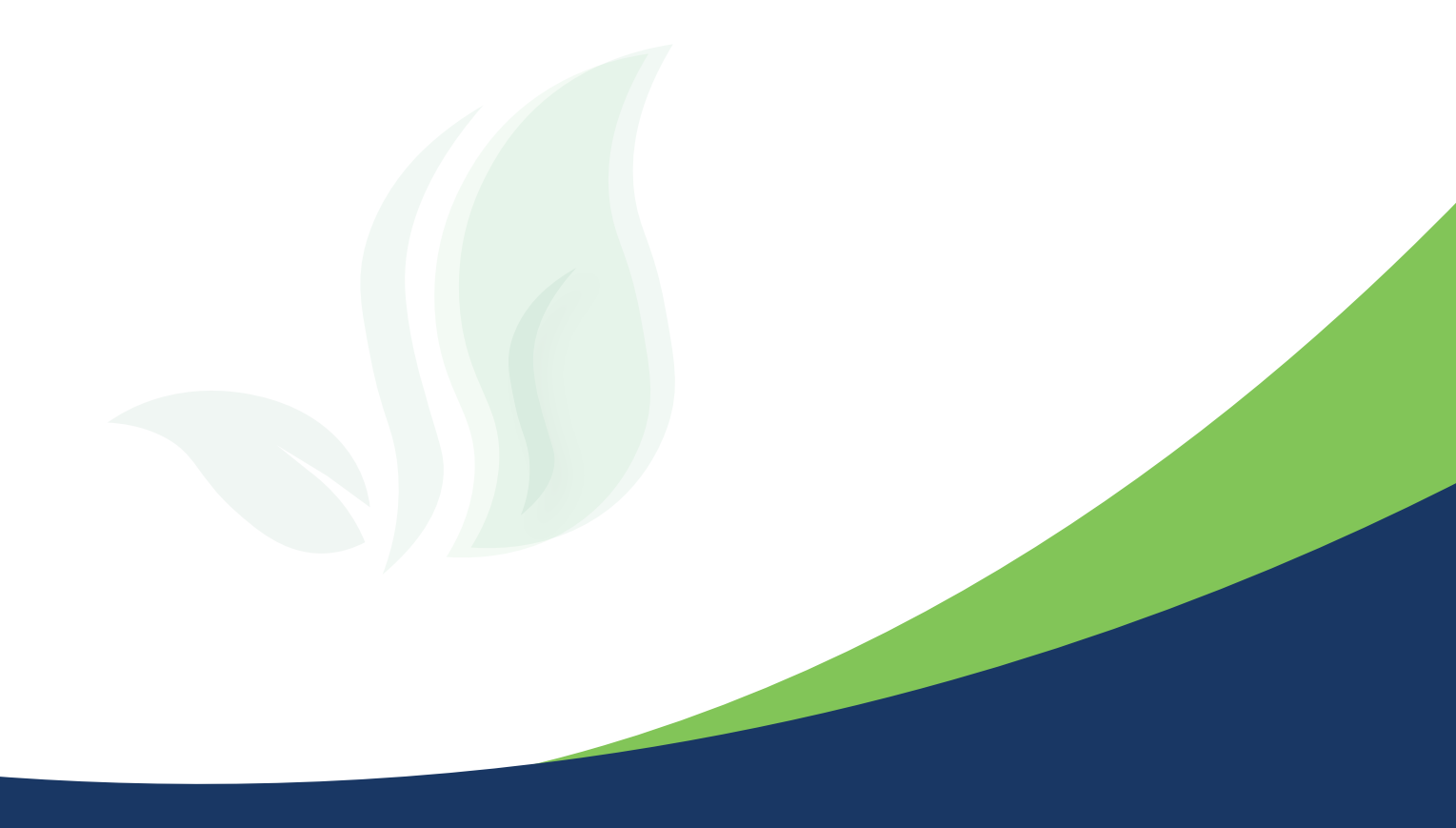

### **INGRESO Y REGISTRO DE USUARIO**

#### Ingresa al Portal de Revistas Científicas UNAAA: http://revistas.unaaa.edu.pe/

| M2 Revistas Científicas UNAAA X +                                                                                                    | ~ — <b>D</b> ×                                                    |
|----------------------------------------------------------------------------------------------------|-------------------------------------------------------------------|
| ← → C ▲ No es seguro   revistas.unaaa.edu.pe/index.php/index/index                                                                                                    | 년 🌣 🛸 🗊 🖪 🔞 :                                                     |
|                                                                                                    | Registrarse Entrar                                                |
| El portal de revistas científicas de la Universidad Nacional Autónoma de Alto Amazonas (UNAAA) es un medio de difusión<br>de artículos resultantes de investigaciones inéditas y originales en diferentes tópicos de investigación científica. A<br>continuación, se presentan las revistas editadas por el Instituto de Investigación:                                                                                                    | I dioma<br>English<br>Español (España)                            |
| UNAACIENCIA-PERÚ<br>La revista científica UNAACIENCIA-PERÚ es editada por el Instituto de Investigación de la<br>Universidad Nacional Autónoma de Alto Amazonas, en colaboración con la Facultad de<br>Contabilidad y Negocios internacionales y Turismo. UNAACIENCIA-PERÚ es de acceso<br>abierto, internacional, bajo la modalidad doble ciego; que publica artículos originales,<br>revisiones, cartas al editor y editoriales, en español semestralmente; que estén dentro del<br>área de las Ciencias Sociales, específicamente en las disciplinas de Economia, Econometría,<br>Negocios, contabilidad, Administración y Turismo. El publico objetivo son aquellos<br>profesionales, académicos y estudiantes que busquen difundir los resultados de sus<br>trabajos académico-científicos en las áreas señaladas. | Sponsor                                                           |
| Revista Peruana de Investigación Agropecuaria<br>Revista Peruana de Investigación Agropecuaria (REPIA) es una revista científica de acceso<br>abierto (CC-BY). Internacional, baio la modalidad doble cieco, editada por el Instituto de<br>El El Co Co Co Co Co Co Co Co Co Co Co Co Co                                                                                                    | <ul> <li>Califa (1) (1) (1) (1) (1) (1) (1) (1) (1) (1)</li></ul> |

Haz clic en la revista científica "Revista Peruana de Investigación Agropecuaria" y luego en la opción "Registrarse".

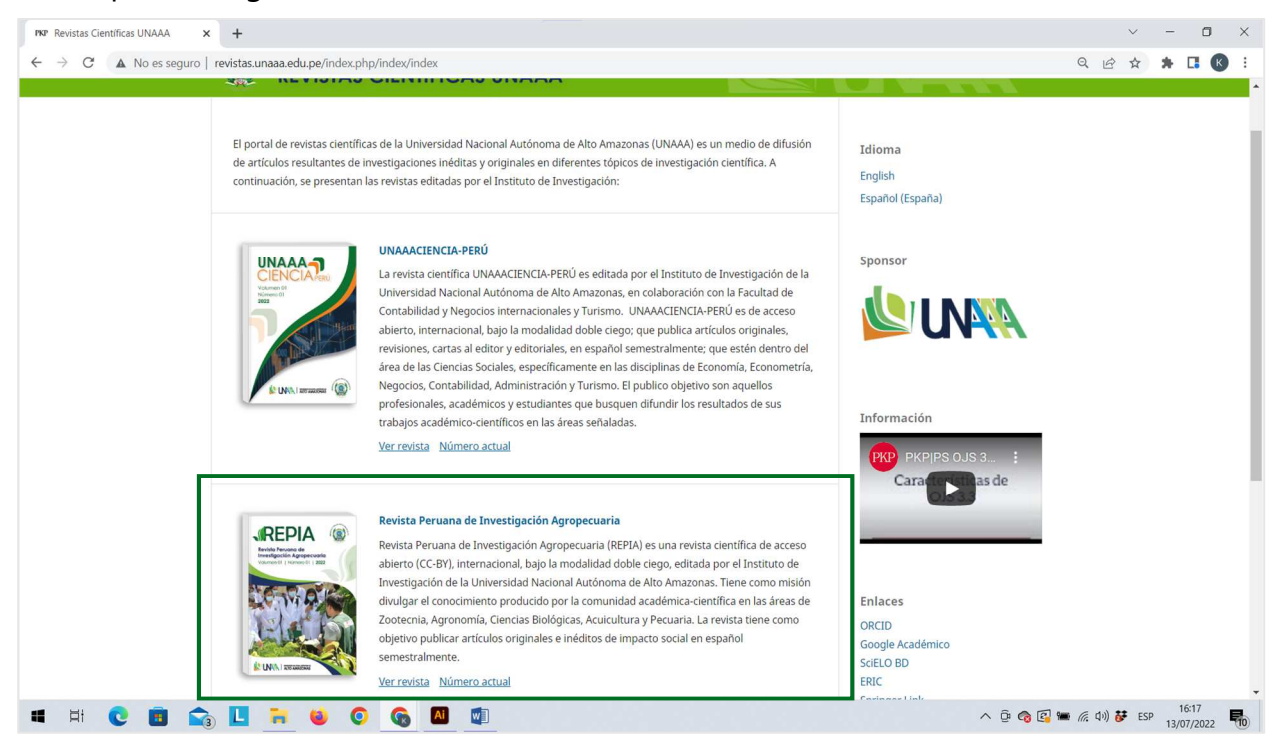

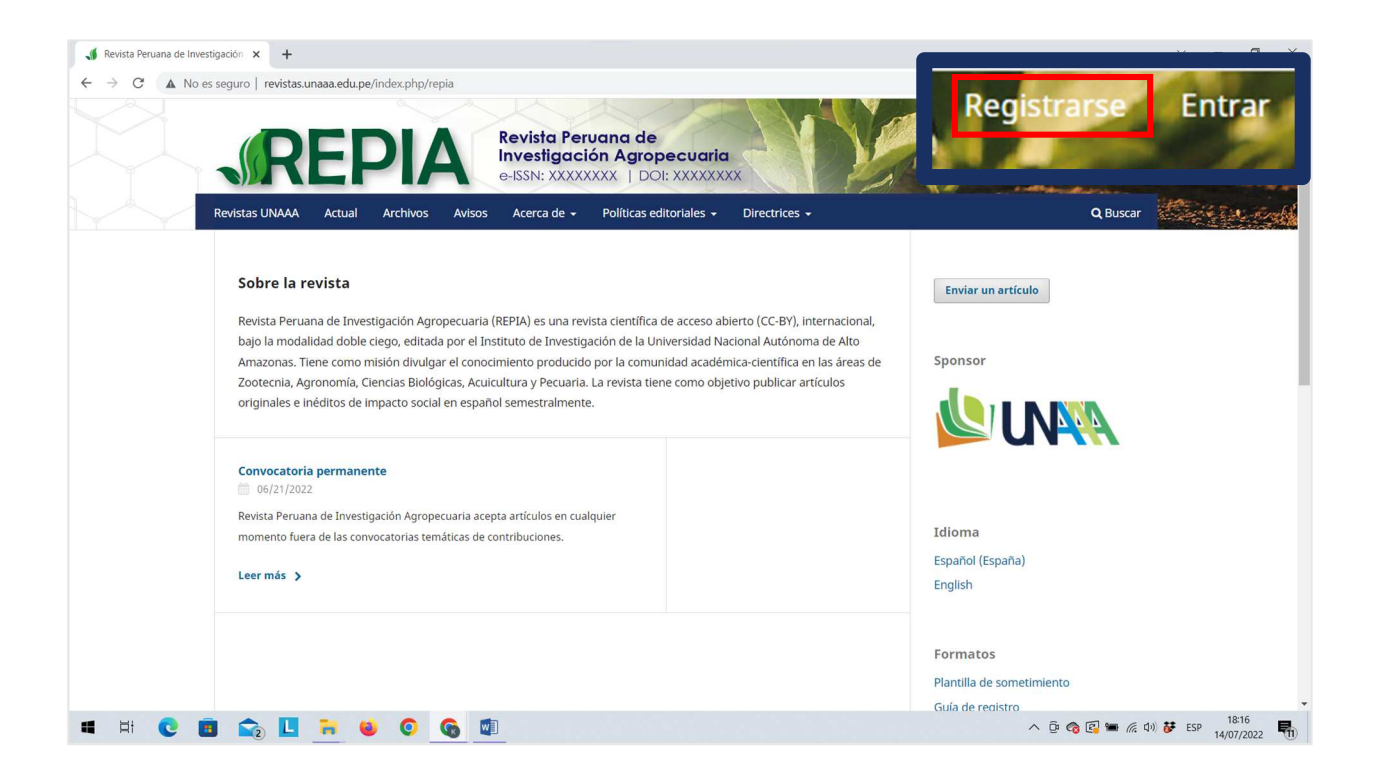

Para continuar, deberá llenar los campos solicitados de acuerdo a las siguientes secciones:

#### Primera sección: Perfil

Ingresa su nombre (s), apellidos, afiliación y el país de origen.

| Registrarse  |                           |
|--------------|---------------------------|
| Perfil       |                           |
| Nombre *     | Ingresa su nombre(s)      |
| Apellidos    | Ingresa sus apellidos     |
| Afiliación * | ——— Ingresa su afiliación |
| País *       | Ingresa su país de origen |

#### Segunda sección: Entrar

Ingresa su correo electrónico, luego crea un nombre de usuario y una contraseña. Al finalizar, marque las siguientes casillas, opcionalmente ingrese sus intereses de revisión, y luego haz clic en "Registrarse".

| Entrar                                            |                                                             |
|---------------------------------------------------|-------------------------------------------------------------|
| Correo electrónico *                              | Ingresa su correo institucional                             |
| Nombre usuario *                                  | Ingresa un nuevo usuario                                    |
| Contraseña *                                      | Ingresa una nueva contraseña                                |
| Repita la contraseña *                            | ——— Repita la contraseña                                    |
| Sí, consiento que mis datos se recopilen y se alm | nacenen de acuerdo con la <u>declaración de políticas</u> . |
| Sí, deseo que me notifiquen acerca de nuevas p    | ublicaciones y avisos.                                      |
| Sí, me gustaría que me contactaran para revisar   | r artículos de esta revista.                                |
| Registrarse Entrar                                |                                                             |

En seguida, se mostrará la página de "Registro completo". Para proceder a realizar las configuraciones finales pertinentes haz clic en la opción "Editar mi perfil".

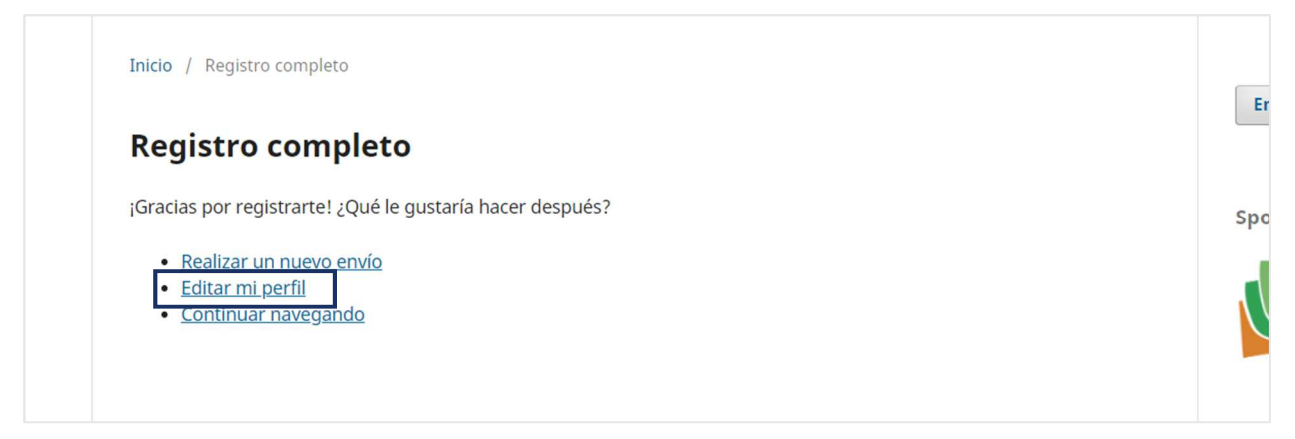

## ACTUALIZACIÓN O EDICIÓN DEL PERFIL DE USUARIO

Para actualizar su perfil de usuario, debe seguir los cinco pasos correspondientes a cada sección mostrada.

| ← Volver a Nuevo envío |                                                                         |                                                 |                            |
|------------------------|-------------------------------------------------------------------------|-------------------------------------------------|----------------------------|
|                        | Perfil                                                                  |                                                 |                            |
|                        | Identidad Contacto Tareas Público Contraseña                            | Notificaciones Llave API                        | 0 Ayuda                    |
|                        | Nombre usuario<br>kassidy0708                                           |                                                 |                            |
|                        | Nombre<br>Kasidy                                                        | Argandoña Del Aguila                            | 9                          |
|                        | Nombre *                                                                | Apellidos                                       |                            |
|                        | ¿Cómo prefiere que se le dirijan? Aquí puede añadir encabezamient       | os, segundos nombres y sufijos si así lo desea. |                            |
|                        | Nombre núblico preferido                                                | Ø                                               |                            |
|                        | Sus datos se han almacenado de acuerdo con nuestra <u>declaración d</u> | e privacidad.                                   |                            |
|                        | * Campo obligatorio                                                     |                                                 |                            |
|                        |                                                                         |                                                 | Guardar                    |
| 🔳 🖽 💽 🖪 😭              | L 🛪 ⊌ O 🚱 🖾                                                             |                                                 | へ 亞 禽 區 🗉 烷 句) 🏕 ESP 11:31 |

#### Primera sección: Identidad

Ingresa su nombre (s) y apellidos en el campo "English" (es el mismo que el nombre en español).

| entidad              | Contacto                 | Tareas<br>Inc | Público<br>gresar su | Contraseña<br>I <b>nombre (s</b> | Notificaciones        | Llave API<br>en español e ing | • Ayuda |
|----------------------|--------------------------|---------------|----------------------|----------------------------------|-----------------------|-------------------------------|---------|
| Nombre<br>kassidy070 | usuario<br><sup>18</sup> | -             | ´<br>                |                                  |                       | ·                             |         |
| Nombre               |                          |               |                      |                                  |                       |                               | 0       |
| Kasidy               |                          |               |                      | 0                                | Argandoña Del A       | guila                         |         |
| Nombre *             |                          |               |                      |                                  | Apellidos             |                               |         |
|                      |                          |               |                      |                                  | Argandoña Del A       | guila                         |         |
| ¿Cómo pre            | fiere que se le          | dirijan? Aquí | puede añadi          | r encabezamiento                 | os, segundos nombre   | s y sufijos si asi lo desea.  | J       |
|                      |                          |               |                      |                                  |                       | Q                             |         |
| Nombre pú            | blico preferido          |               |                      |                                  |                       |                               |         |
|                      |                          |               |                      |                                  |                       |                               |         |
| Sus datos s          | se han almacer           | nado de acue  | rdo con nues         | tra <u>declaración d</u> e       | <u>e privacidad</u> . |                               |         |

En el campo "Nombre público preferido", se recomienda utilizar un solo nombre y unir los apellidos por un guión "-". Luego, haz clic en el botón "Guardar" para guardar los cambios realizados.

Nota: En el campo English colocar el mismo nombre preferido.

| Kasidy                                                                                                    | 0                            | Argandoña Del Aguila  | 0 |
|----------------------------------------------------------------------------------------------------|------------------------------|-----------------------|---|
| Vombre *                                                                                                    |                              | Apellidos             |   |
| Kasidy Argandona-Del Aguila<br>Nombre público preferido                                                                               |                              |                       |   |
| Kasidy Argandona-Del Aguila<br>Nombre público preferido<br>Kasidy Argandona-Del Aguila<br>us datos se nan almacenado de acuerdo con r | nuestra <u>declaración d</u> | <u>e privacidad.</u>  |   |
| Kasidy Argandona-Del Aguila<br>Nombre público preferido<br>Kasidy Argandona-Del Aguila<br>us datos se nan aimacenado de acuerdo con r | nuestra <u>declaración d</u> | <u>e privacidad</u> . |   |

| ← Volver a Nuevo envío | Zerti                                                                                        |                                                 | Sus cambios se han guardado. 🛛 🗙    |
|------------------------|----------------------------------------------------------------------------------------------|-------------------------------------------------|-------------------------------------|
|                        | Identidad Contacto Tareas Público Contraseña                                                 | Notificaciones Llave API                        | • Ayuda                             |
|                        | Nombre usuario<br>kassidy0708                                                                |                                                 |                                     |
|                        | Nombre Kasidy Nombre *                                                                       | Argandoña Del Aguila<br>Apeliidos               | 0                                   |
|                        | ¿Cómo prefiere que se le dirijan? Aquí puede añadir encabezamiento                           | is, segundos nombres y sufijos si así lo desea. |                                     |
|                        | Nombre público preferido<br>Sus datos se han almacenado de acuerdo con nuestra declaración d | e privacidad.                                   |                                     |
|                        | * Campo obligatorio                                                                          |                                                 |                                     |
|                        |                                                                                              |                                                 | Guardar                             |
| 🖷 H C 🖪 😪              | u 🕫 🕹 🖉 🙀                                                                                    |                                                 | へ 亞 🍖 🕼 💵 <i>底</i> 句) 🏕 ESP 11:42 🌄 |

#### Segunda sección: Contacto

Ubica el campo "afiliación", ingresa el nombre de la Institución a la que pertenece y luego digite la denominación en el campo English (mantener en español).

| $\leftarrow$ Volver a Nuevo envío |                      |                  |                |                |           |                                          |
|-----------------------------------|----------------------|------------------|----------------|----------------|-----------|------------------------------------------|
| Pe                                | erfil                |                  |                |                |           |                                          |
|                                   | Identidad Contacto   | –<br>Tareas Públ | ico Contraseña | Notificaciones | Llave API | 0 Avuda                                  |
|                                   |                      |                  |                |                |           |                                          |
|                                   | aargandonaag@unsm    | edu.pe           |                |                |           |                                          |
|                                   | Correo electrónico * |                  |                |                |           |                                          |
|                                   | 🗅 🖒 B / 🖳            | 8 22 0 55        | 🛋 ± 🛛 🏵        |                |           |                                          |
|                                   |                      |                  |                |                |           |                                          |
|                                   |                      |                  |                |                |           |                                          |
|                                   |                      |                  |                |                |           |                                          |
|                                   |                      |                  |                |                |           |                                          |
|                                   |                      |                  |                |                |           |                                          |
|                                   |                      |                  |                |                |           |                                          |
|                                   | Firma                |                  |                |                |           |                                          |
|                                   |                      |                  |                |                |           |                                          |
|                                   | Teléfono             |                  | V              |                |           |                                          |
|                                   | Universidad Nacional | de San Martín    |                |                |           |                                          |
|                                   | Afiliación           |                  |                |                |           |                                          |
|                                   | Universidad Nacional | de San Martín    |                |                |           |                                          |
|                                   |                      | 6 0. 0 23        | le t           |                |           |                                          |
|                                   |                      |                  | 10 10 Parents  | -              |           |                                          |
| 🖷 🖽 💽 🛅 🔂                         |                      |                  |                |                |           | へ ট 🍖 😰 🗉 🦟 印) 🏕 ESP 11/46<br>13/07/2022 |

Del mismo modo, selecciona el idioma de trabajo empleado en la redacción de sus manuscritos. Luego, haz clic en la opción "Guardar".

| Dirección postal   |                            |                                   |     |  |
|--------------------|----------------------------|-----------------------------------|-----|--|
| Perú               |                            | ~                                 |     |  |
| Pais *             |                            |                                   |     |  |
| Idiomas de trabajo |                            |                                   |     |  |
| Idiomas de trabajo | enado de acuerdo con nuest | ra <u>declaración de privacio</u> | ıd. |  |

#### Tercera sección: Tareas

Marca el rol o los roles que desempeñará en la revista científica. Si usted enviará un artículo para su revisión, es indispensable marcar la casilla Autor/a.

| Perfil                                           |               |               |         |            |                |           |                           |
|--------------------------------------------------|---------------|---------------|---------|------------|----------------|-----------|---------------------------|
| Identidad                                        | Contacto      | Tareas        | Público | Contraseña | Notificaciones | Llave API | <ul> <li>Ayuda</li> </ul> |
| Tareas<br>✓ Lector/a<br>✓ Autor/a<br>□ Revisor/a |               |               |         |            |                |           |                           |
| + Reg                                            | istrarse en o | tras revistas |         |            |                |           |                           |

Además, podrá registrarse opcionalmente en otras revistas científicas de la UNAAA haciendo clic en "+" y marcar la casilla que considere necesario. Luego, haz clic en la opción "Guardar".

| <ul> <li>Autor/a</li> </ul>         |                                                   |  |
|-------------------------------------|---------------------------------------------------|--|
| Revisor/a                           |                                                   |  |
|                                     | 1                                                 |  |
|                                     |                                                   |  |
| ntaração da ravisión                |                                                   |  |
| illereses de revision               |                                                   |  |
|                                     |                                                   |  |
| Sus datos se han almacenado de acue | lo con nuestra <u>declaración de privacidad</u> . |  |
| Sus datos se han almacenado de acue | lo con nuestra <u>declaración de privacidad</u> . |  |

#### Cuarta sección: Público

Ubica el campo Identificador ORCID e ingrese el enlace de su ID ORCID, luego, haz clic en la opción "Guardar".

| Perfil<br>Identidad Contacto                   | Tareas Público              | –<br>Contraseña            | Notificaciones | Llave API | 0 Ayuda       |
|------------------------------------------------|-----------------------------|----------------------------|----------------|-----------|---------------|
| Imagen de Perfil                               |                             |                            |                |           |               |
| Arrastre y suelte aqu                          | í el fichero para empezar a | subirlo                    |                |           | Subir fichero |
| D n B I ⊻                                      | e % ↔ X 🖬                   | ÷                          |                |           | ۵             |
|                                                |                             |                            |                |           |               |
|                                                |                             |                            |                |           |               |
| Dasuman biográfico                             |                             |                            |                |           |               |
| kesamen biografica                             |                             |                            |                |           |               |
| URL                                            |                             |                            |                |           |               |
| https://orcid.org/0000-<br>Identificador ORCID | 0002-5564-1097              |                            |                |           |               |
| Sus datos se han almac                         | enado de acuerdo con nue:   | stra <u>declaración de</u> | privacidad.    |           |               |

| Resumen biográfico       |                                        |                 |         |
|--------------------------|----------------------------------------|-----------------|---------|
|                          |                                        |                 |         |
|                          |                                        |                 |         |
| ONL                      |                                        |                 |         |
| https://orcid.org/0000-0 | 002-5564-1097                          |                 |         |
| Identificador ORCID      |                                        |                 |         |
| Sus datos se ban almacer | nado de acuerdo con nuestra declaració | n de privacidad |         |
|                          |                                        |                 |         |
|                          |                                        |                 |         |
|                          |                                        |                 |         |
| * Campo obligatorio      |                                        |                 |         |
| * Campo obligatorio      |                                        |                 | Guardar |

#### Quinta sección: Contraseña

En esta sección podrá cambiar su contraseña de manera opcional, siguiendo los pasos descritos en el siguiente formulario.

| $\leftarrow$ Volver a Nuevo envío |                                                                                                    |                                             |
|-----------------------------------|----------------------------------------------------------------------------------------------------|---------------------------------------------|
|                                   | Perfil                                                                                                    |                                             |
|                                   | Identidad Contacto Tareas Público Contraseña Notificaciones Llave API                                           | € Ayuda                                     |
|                                   | Introduzca tu contraseña actual y la nueva para cambiar la contraseña de tu cuenta.<br><b>Contraseña actual</b> |                                             |
|                                   | Nueva contraseña                                                                                                |                                             |
|                                   | Repita la nueva contraseña                                                                                      |                                             |
|                                   | Sus datos se han almacenado de acuerdo con nuestra <u>declaración de privacidad</u> .                           | Guardar Cancelar                            |
|                                   |                                                                                                    |                                             |
| 📲 H C 🔳 🟫                         | u 🐂 ⊌ O 🚱 🛍                                                                                                    | へ 遠 🌚 🚱 🗊 🖉 体 的 😽 ESP 11:57<br>13/07/2022 🌆 |

#### Sexta/séptima sección: Notificaciones y Llave API

Se recomienda NO editar estas secciones.

|                        | ÷••                                                                                                    |
|------------------------|----------------------------------------------------------------------------------------------------|
| ← Volver a Nuevo envío |                                                                                                    |
|                        |                                                                                                    |
|                        | Perfil                                                                                                    |
|                        |                                                                                                    |
|                        | Identidad Contacto Tareas Público Contraseña Notificaciones Llave API O Ayuda                                                                                                    |
|                        |                                                                                                    |
|                        | Selercione los exentos del sistema para los que desea recibir entificaciones. Al desmarrar un elemento las entificaciones del exento no                                                                                                    |
|                        | selectorie os eventos de lastenia para los que deser tector induitaciones, ao destinaria en orienteniano, las notinaciones de revento no<br>aparecerán en el sistem y aciándarán por corres electrónico. Los eventos marcados aparecerán en el sistema y además, puede elegiri si |
|                        | desea recibir o no la misma notificación por correo electrónico.                                                                                                    |
|                        |                                                                                                    |
|                        | Avisos públicos                                                                                                    |
|                        | Nuevo aviso.                                                                                                    |
|                        | Habilitar este tipo de notificaciones.                                                                                                    |
|                        | No enviarme un correo electrónico para ese tipo de notificaciones.                                                                                                    |
|                        |                                                                                                    |
|                        | Se publicó un número.                                                                                                    |
|                        | Applicate este upo de indunatorias.      No enviarme un correo electrónico para ese tipo de notificaciones.                                                                                                    |
|                        |                                                                                                    |
|                        | Eventos de los envíos                                                                                                    |
|                        |                                                                                                    |
|                        | Se ha enviado un nuevo artículo: "Titulo".                                                                                                    |
|                        | <ul> <li>navnitat este upv de rivinavines,</li> <li>No enviarme un correo electrónico para ese tipo de notificaciones.</li> </ul>                                                                                                    |
|                        |                                                                                                    |
| 🖷 🖽 💽 🛅 🚔              | 📘 🐂 🍓 📀 🚱 🖬 🔨 👘                                                                                                    |

## CERRAR E INICIAR SESIÓN EN EL PORTAL DE REVISTAS CIENTÍFICAS

Ubica el icono de perfil en la parte superior derecha, luego desplega las opciones y haz clic en el botón "Salir".

| ← Volver a Nuevo envío |                                                                                                    |                          |           | Change Language                                       |  |
|------------------------|----------------------------------------------------------------------------------------------------|--------------------------|-----------|-------------------------------------------------------|--|
| Perfil                 |                                                                                                    |                          |           | <ul> <li>Español (España)</li> <li>English</li> </ul> |  |
| Identidad              | Contacto Tareas Público Contraseña                                                                                | Notificaciones Llave API | O Ayuda   | Nuevo envío<br>Editar perfil                          |  |
| Nombre<br>kassidy07    | e usuario<br>08                                                                                                   |                          |           | Salir                                                 |  |
| Nombre                 |                                                                                                    | la interese ta l         |           |                                                       |  |
| Kasidy                 | <b>U</b>                                                                                                    | Argandona Del Agulla     | <b>V</b>  |                                                       |  |
| ¿Cómo pr               | ¿Cómo prefiere que se le dirijan? Aquí puede añadir encabezamientos, segundos nombres y sufijos si así lo desea.  |                          |           |                                                       |  |
| Kasidy Ar              | rgandona-Del Aguila                                                                                               | 9                        |           |                                                       |  |
| Nombre pi              | Nombre público preferido<br>Sus datos se han almacenado de acuerdo con nuestra <u>declaración de privacidad</u> . |                          |           |                                                       |  |
| * Camp                 | o obligatorio                                                                                                    |                          |           |                                                       |  |
|                        |                                                                                                    |                          | Guardar   |                                                       |  |
| 🖷 H 💽 🖪 🟫 📙 🗮          | 🐸 📀 🚯 💷                                                                                                    |                          | ^ @ 🚱 🖬 🗈 | (/; ⊄1)) ♥ ESP 12:00<br>13/07/2022 ♥                  |  |

Del mismo modo, una vez se registre en la revista científica Revista Peruana de Investigación Agropecuaria, podrá ingresar y enviar su propuesta de artículo; para ello, ubica y haz clic en la opción "Entrar".

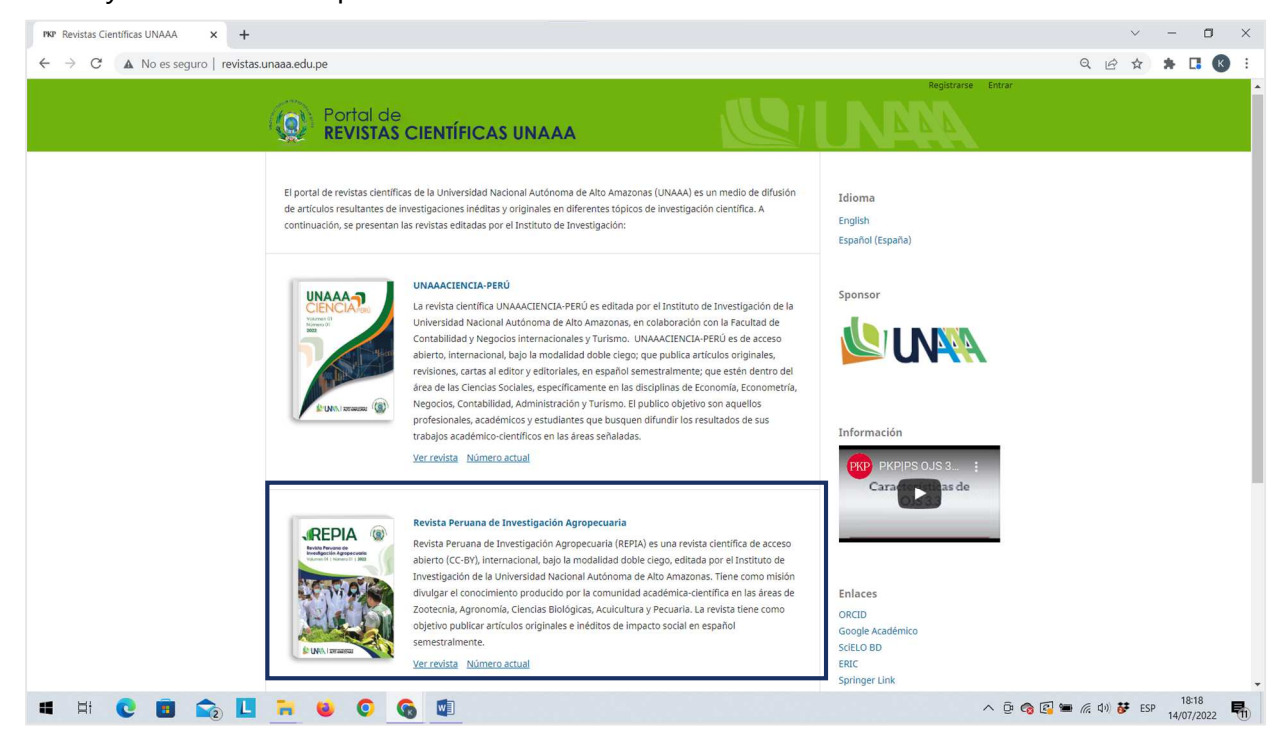

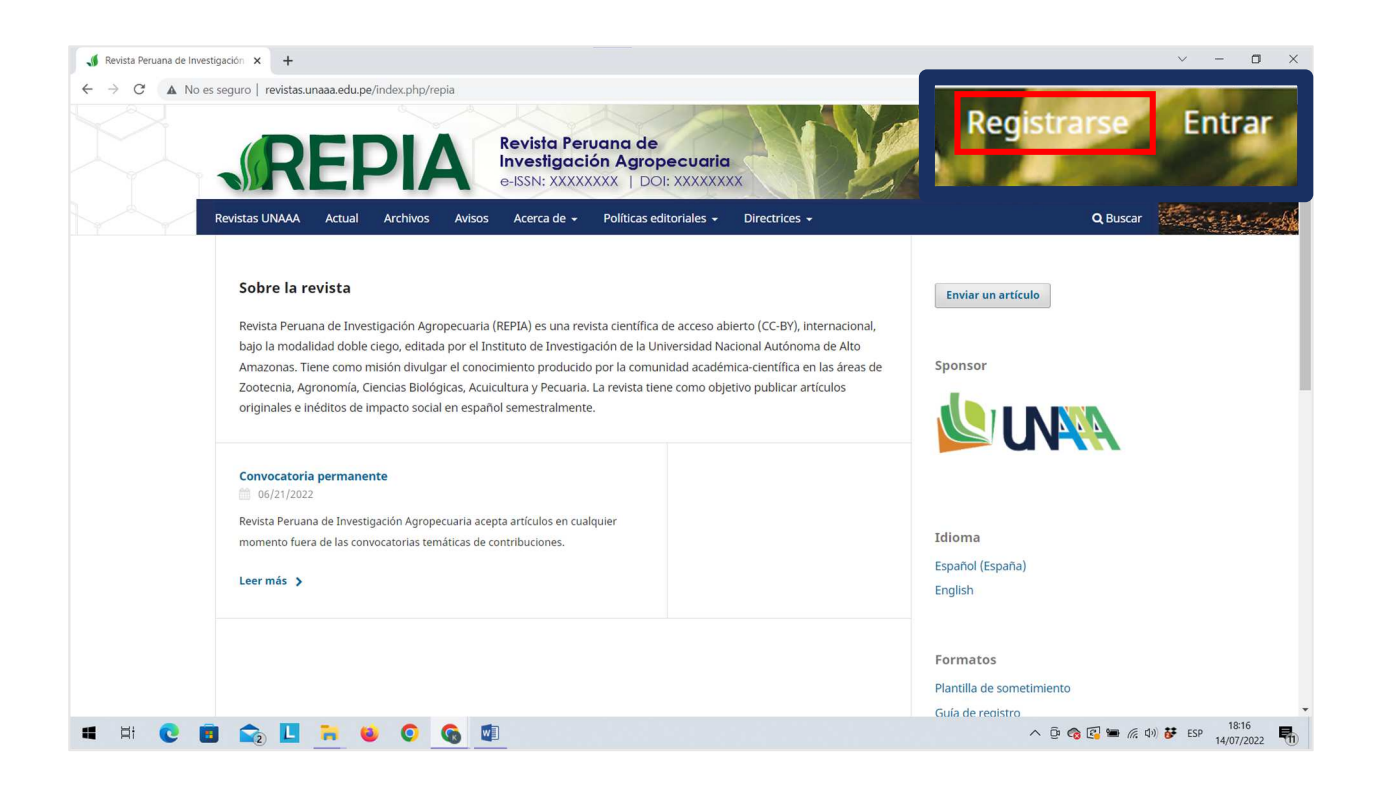

Ingresa su nombre de usuario y contraseña creados en el proceso de registro, y luego haz clic en la opción "Entrar".

| Inicio / Entrar              | Enviar un artíc            |
|------------------------------|----------------------------|
| Entrar                       |                            |
| Nombre usuario * kassidy0708 | Sponsor                    |
| Controseña -<br>             |                            |
| Mantenerme conectado         |                            |
| Registrarse Entrar           | Idioma<br>Español (España) |
|                              | English                    |
|                              |                            |
|                              | Formatos                   |